SSL 數位憑證

Tomcat 5.x / 6.x / 7.x 憑證安裝說明

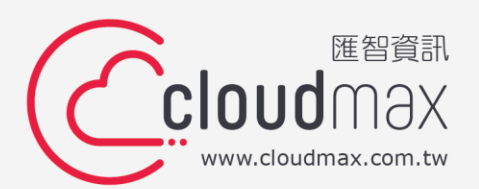

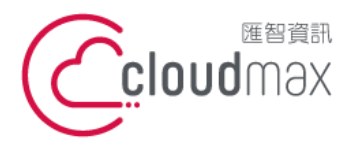

106073 台北市大安區仁愛路四段 25 號 3 樓 t. +886-2-2718-7200 3F., No. 25, Sec. 4, Ren'ai Rd., Da' an Dist., Taipei City 106073, Taiwan (R.O.C.)

f. +886-2-2718-1922

## 【版權及商標聲明】

本文件由 Cloudmax 匯智製作,並保留所有權利。

文件提供之安裝步驟僅供參考,詳細狀況依伺服器版本或所在網路環境、架構而有些微差 別,請依實際狀況或系統提供商資訊為準,若於安裝上有任何問題可與我們聯繫,將有專員 引導您排除障礙。

本文件所引用之各商標及商品名稱分屬其合法註冊公司所有,絕無侵權之意,特此聲明。

## 【有限擔保責任聲明】

Cloudmax 匯智盡力製作本說明文件其正確性,但不擔保本文件無任何瑕疵,亦不為使用本 說明文件而引起之衍生利益損失或意外損毀之損失擔保責任。若對本文件有任何疑問與建 議,可利用下方資訊與我們聯繫:

電話:+886-2-2718-7200

傳真:+886-2-2718-1922

信箱:service@cloudmax.com.tw

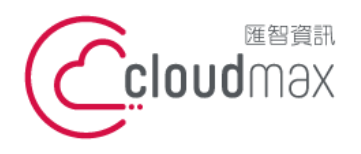

106073 台北市大安區仁愛路四段 25 號 3 樓 t. +886-2-2718-7200 3F, No. 25, Sec. 4, Ren'ai Rd., Da' an Dist., Taipei City 106073, Taiwan (R.O.C.)

## 目錄

| — 、 | 產生            | 憑證請求檔              | 1 |
|-----|---------------|--------------------|---|
| _`  | 憑證安裝          |                    | 2 |
|     | 1.            | 安裝憑證 – 由 CSR 申請的憑證 | 2 |
|     | 2.            | 安裝憑證 - 由線上申請的憑證    | 3 |
|     | 3.            | 設定 server.xml 設定檔  | 3 |
|     | 4.            | 重啟 tomcat service  | 3 |
| Ξ·  | 憑證匯出(伺服器憑證匯出) |                    | 4 |
|     | 1.            | Windows            | 4 |
|     | 2.            | UNIX               | 4 |

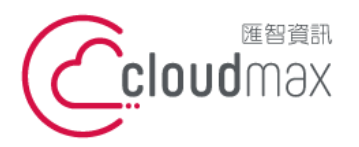

106073 台北市大安區仁愛路四段 25 號 3 樓 t. +886-2-2718-7200 3F., No. 25, Sec. 4, Ren'ai Rd., Da' an Dist., Taipei City 106073, Taiwan (R.O.C.)

f. +886-2-2718-1922

## 、產生憑證請求檔

- 1. 執行下列命令產生 Keystore file
  - [Windows]

%JAVA HOME%\bin\keytool -genkey -alias <your keystore filename> -keyalg RSA keysize 2048 – keystore <vour keystore filename>

[CentOS or RedHat]

\$JAVA HOME/bin/keytool -genkey -alias <your keystore filename> -keyalg RSA -

keysize 2048 - keystore < your keystore filename>

 輸入憑證資訊

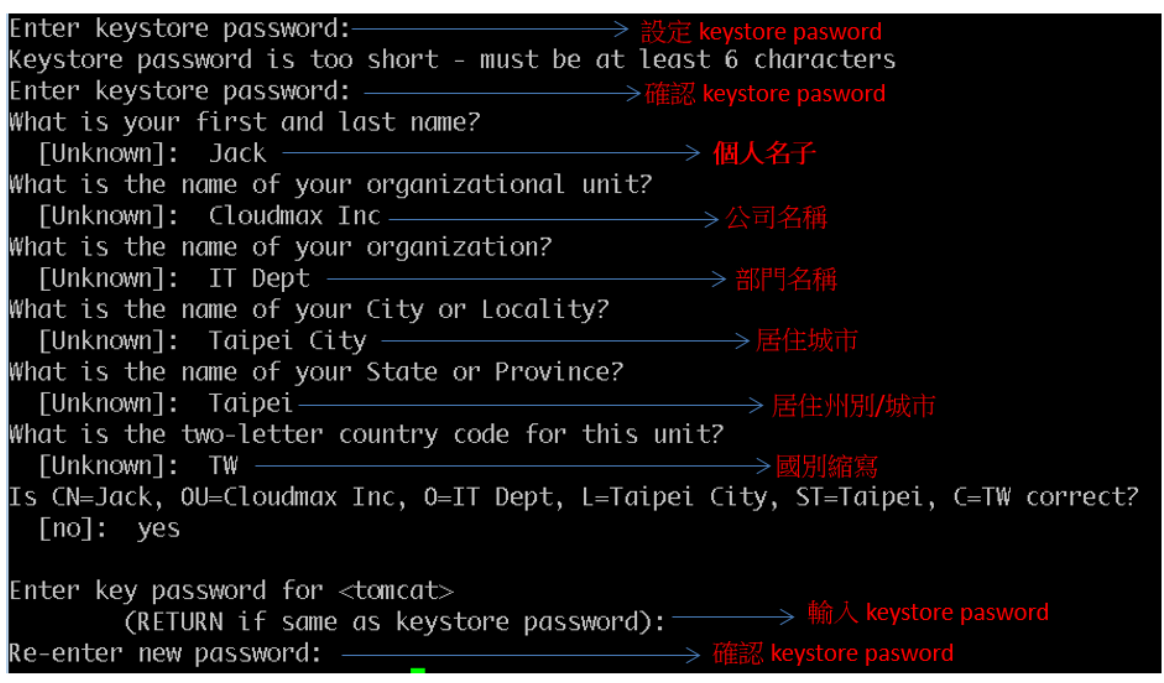

3. 產生憑證請求檔(CSR)

[Windows]

%JAVA HOME%\bin\keytool -certreq -keyalg RSA -alias <your domain name> -file

<your csr name> -keystore <your keystore filename>

[CentOS or RedHat]

\$JAVA HOME/bin/keytool -certreq -keyalg RSA -alias <your domain name> -file <your csr name> -keystore <your keystore filename>

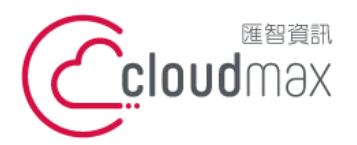

106073 台北市大安區仁愛路四段 25 號 3 樓 t. +886-2-2718-7200 3F., No. 25, Sec. 4, Ren'ai Rd., Da' an Dist., Taipei City 106073, Taiwan (R.O.C.)

f. +886-2-2718-1922

## 、憑證安裝

1. 安裝憑證 - 由 CSR 申請的憑證

- 安裝根憑證 1.1
  - [Windows]

%JAVA HOME%\bin\keytool-import –alias <your root ca name>-keystore <your keystore filename>-trustcacerts-file <your root filename>

[CentOS or RedHat]

\$JAVA HOME/bin/keytool -- import -- alias < your root ca name>- keystore <your root ca name>-trustcacerts-file <your root filename>

#### 安裝中繼憑證 1.2

[Windows]

%JAVA HOME%\bin\keytool -- import-alias "intermed"-keystore <your keystore filename>-trustcacerts-file <your intermediate certificate filename>

## [CentOS or RedHat]

\$JAVA\_HOME/bin/keytool-import-alias " intermed "-keystore <your keystore filename>-trustcacerts-file <your intermediate certificate filename>

#### 1.3 安裝伺服器憑證

[Windows]

%JAVA HOME%\bin\keytool-import-keystore <your keystore filename>trustcacerts-file <your\_name\_of\_the\_certificate\_filename>

[CentOS or RedHat]

\$JAVA\_HOME/bin/keytool-import-keystore <vour\_keystore\_filename>trustcacerts-file <your name of the certificate filename>

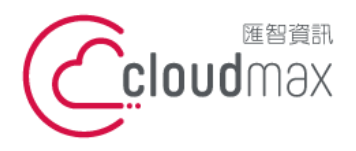

106073 台北市大安區仁愛路四段 25 號 3 樓 t. +886-2-2718-7200 3F, No. 25, Sec. 4, Ren'ai Rd., Da' an Dist., Taipei City 106073, Taiwan (R.O.C.)

- 2. 安裝憑證 由線上申請的憑證
  - 2.1 將憑證資料轉換成 PKCS12 格式 openssl pkcs12 -export -in <your\_server\_cert>-inkey <your\_server\_key> certfile <your\_root\_ca\_cert> -out poc.cludmax.com.tw.p12
  - 2.2 將 PKCS12 轉成 JKS 檔案格式 keytool -importkeystore -srckeystore <your\_cert\_p12\_filepath> -destkeystore <your keystore filepath> -srcstoretype pkcs12
- 3. 設定 server.xml 設定檔
  - <
     Connector port="8443" protocol="HTTP/1.1" SSLEnabled="true"
     maxThreads="150" scheme="https" secure="true"
     clientAuth="false" sslProtocol="TLS"
     keystoreFile="<your\_keystore\_filepath>" keystorePass=" your\_keystore\_password"
    .
  - />
- 4. 重啟 tomcat service

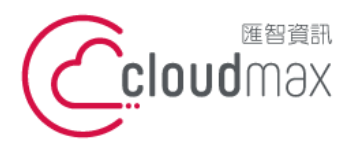

106073 台北市大安區仁愛路四段 25 號 3 樓 t.+886-2-2718-7200 3F., No. 25, Sec. 4, Ren'ai Rd., Da' an Dist., Taipei City 106073, Taiwan (R.O.C.)

f. +886-2-2718-1922

## 三、憑證匯出(伺服器憑證匯出)

1. Windows

%JAVA\_HOME%/bin/keytool-export-keystore <your\_keystore\_filename>-alias <your\_name\_of\_the\_certificate>-file <your\_ certificate\_filename>

2. UNIX

\$JAVA\_HOME/bin/keytool-export-keystore <your\_keystore\_filename>-alias <your name of the certificate>-file <your certificate filename>